# mGWAS-Explorer Tutorial

-- how to perform network analysis

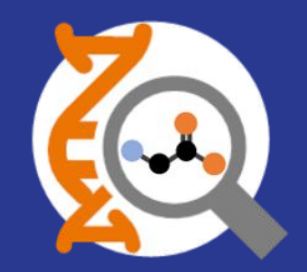

# Understanding the network viewer

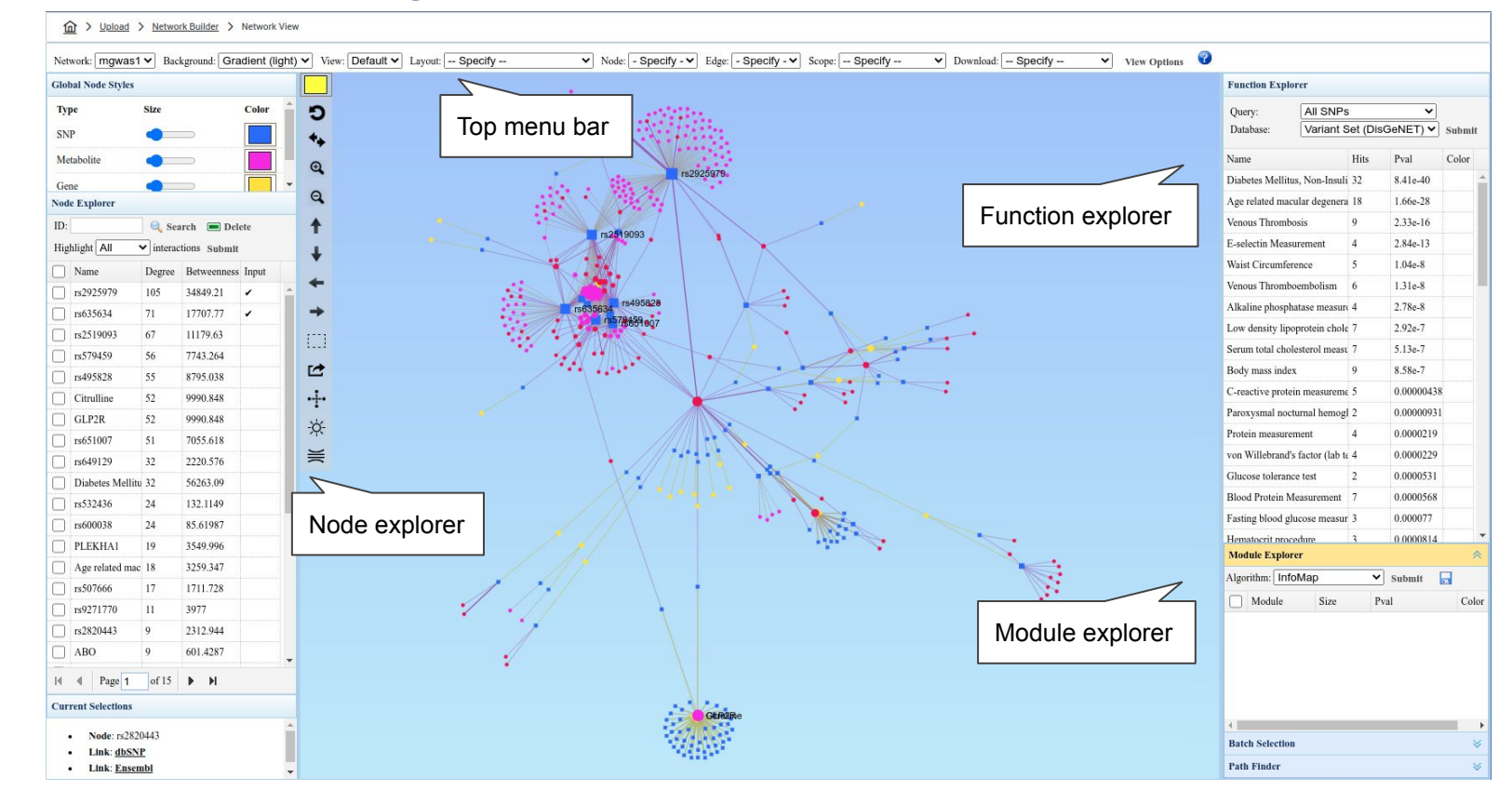

# Node visualization and manipulation

The "Node Explorer" table on the left panel displays all the nodes in the current network, including node IDs, degree and betweenness values.

- *Node viewing*: click a node ID to view it in the network
- Node search: enter a node ID and click "Search" to locate it in the network
- Node deletion: select a node to be deleted and then click the "Delete" button

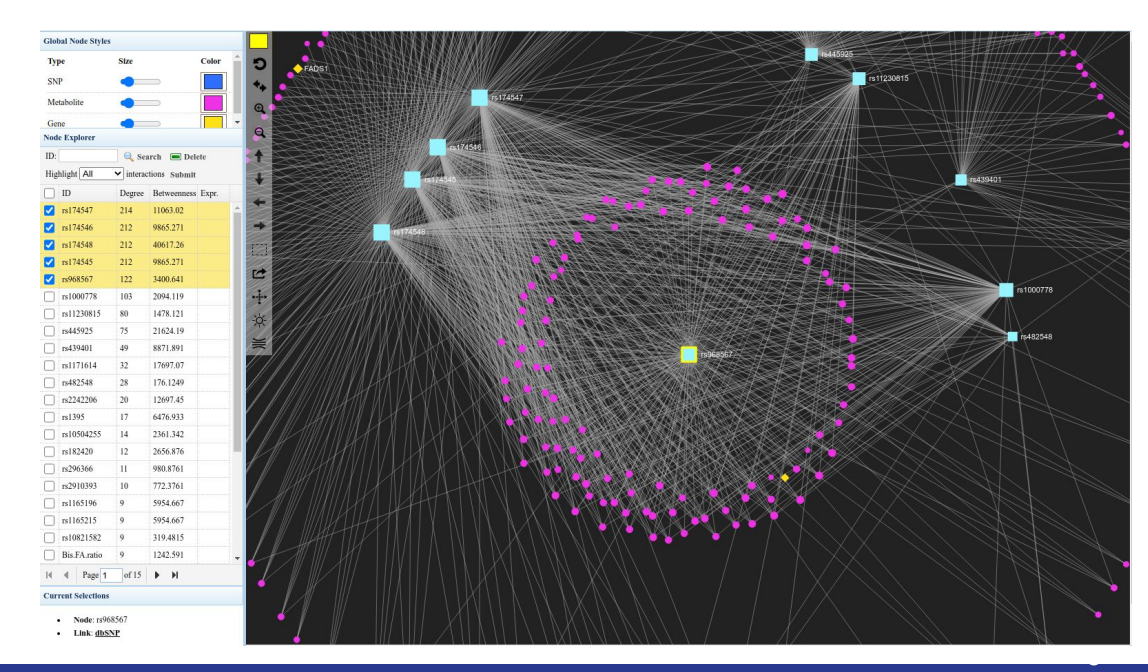

#### Node visualization and manipulation con't

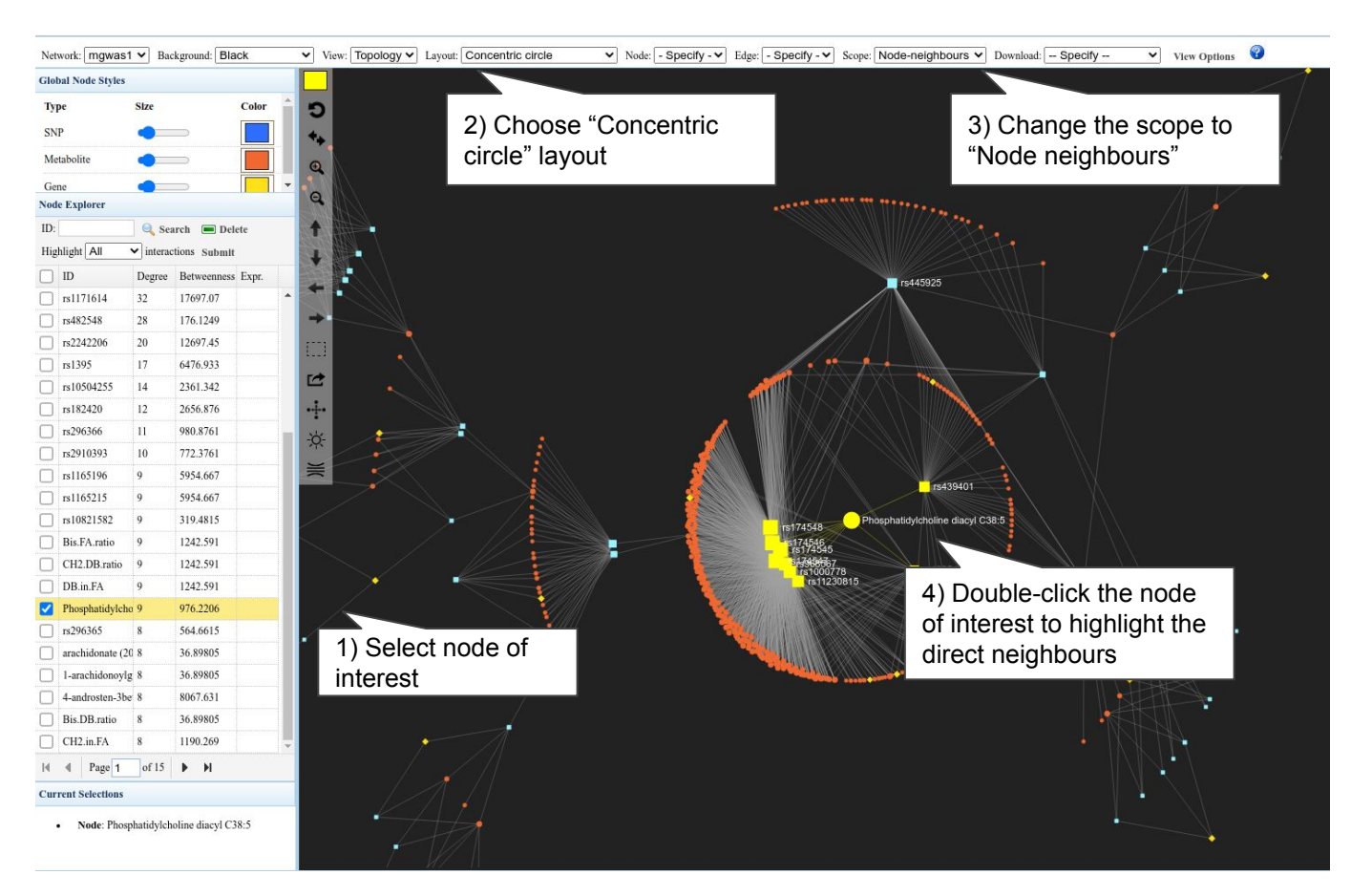

We can easily dissect the pleiotropic and polygenicity effects of SNP-metabolite associations by performing this type of analysis.

For example, if a gene has a high degree value, it could be prioritized as potential master metabolic regulator genes.

#### Node visualization and manipulation con't

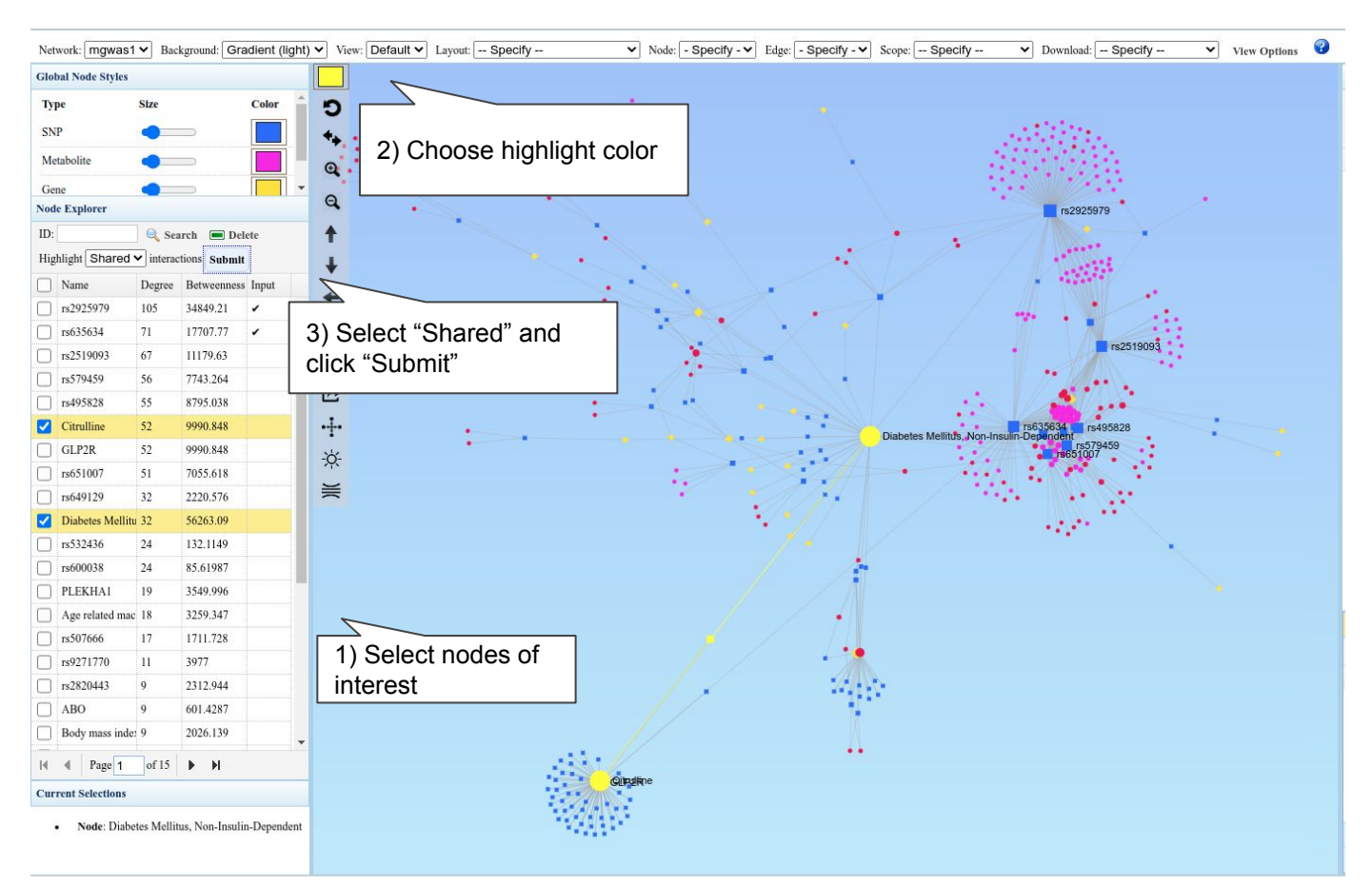

We can identify shared SNPs between metabolite (e.g., citrulline) and disease (diabetes).

#### Edge visualization and manipulation

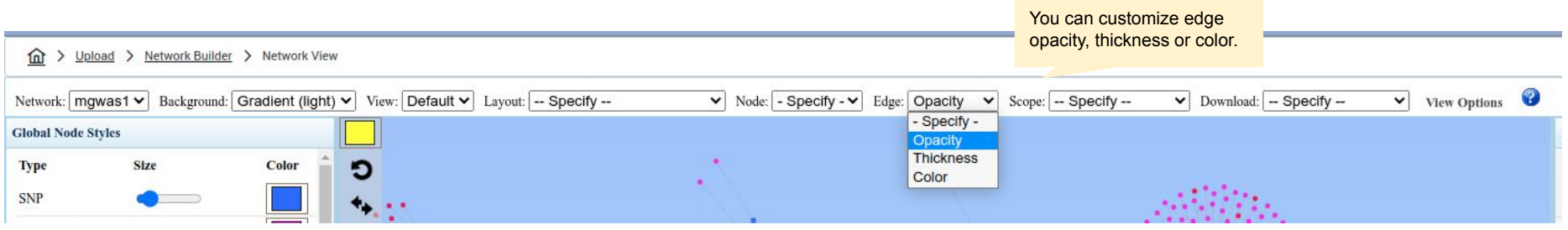

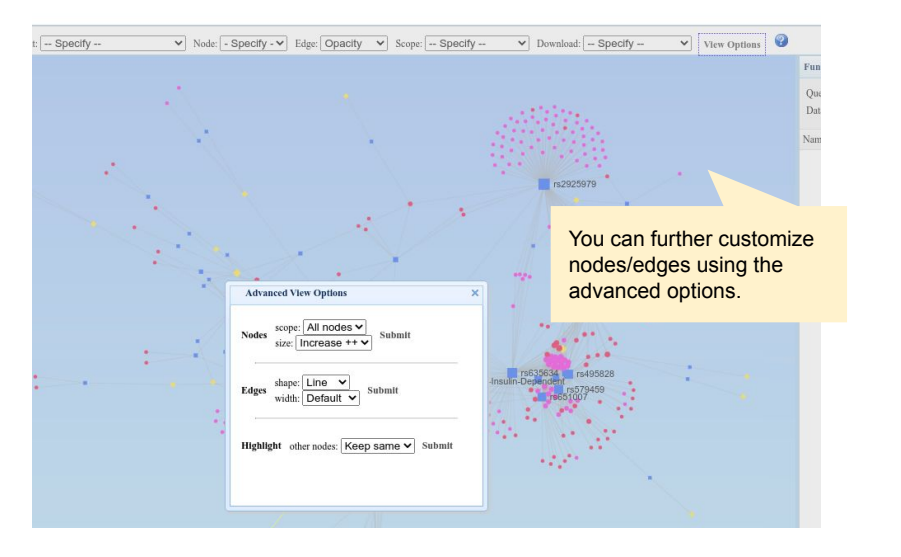

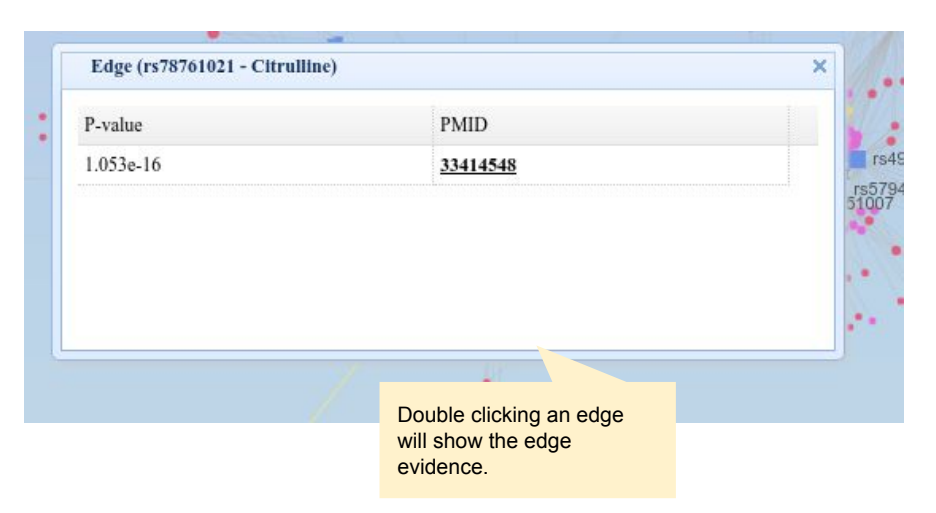

# Functional enrichment analysis

- The "Function Explorer" at the top right panel supports functional enrichment analysis.
- In this case, select "All SNPs" and "Variant Set" library.
- Click the "Submit" button to perform the enrichment analysis.
- The enriched functional sets are displayed in the resulting table ranked by their P values.
- Click any functional set to view its nodes highlighted in the currently selected color.
- Extract modules by clicking the "Extract" icon in the vertical toolbar.

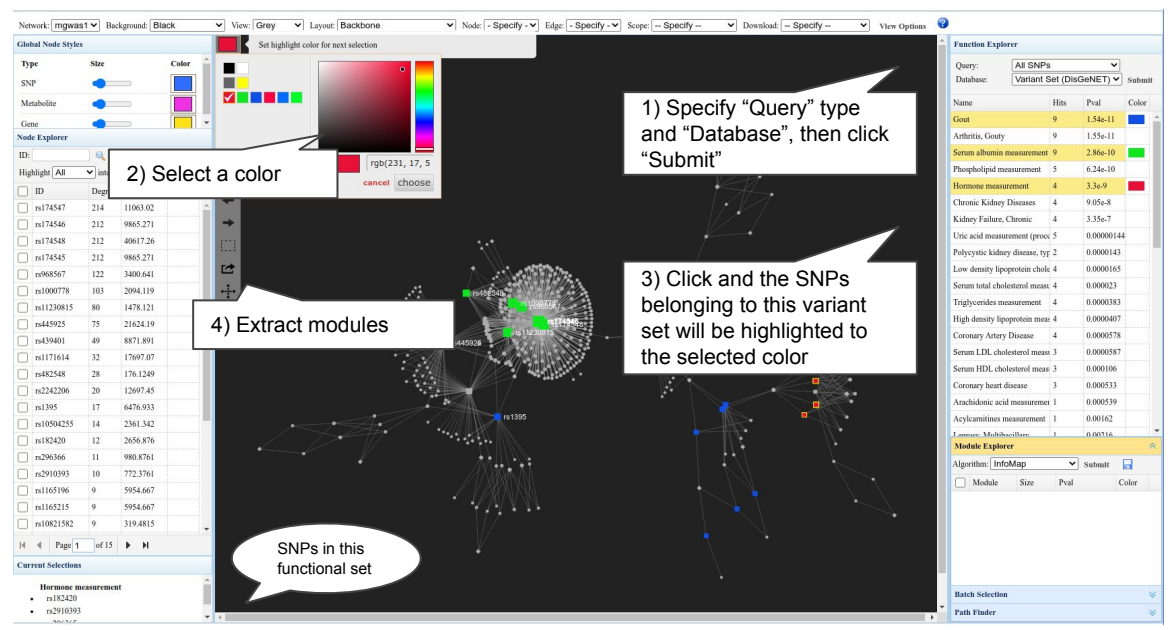

# Module detection and extraction

- Modules are tightly clustered subnetworks with more internal connections than expected based on chance.
- Select "InfoMap" algorithm and click "Submit".
- A list of modules will be listed together with summary statistics about their sizes and P values.
- Click any module to view its nodes highlighted in the currently selected color.
- Extract modules by clicking the "Extract" icon.

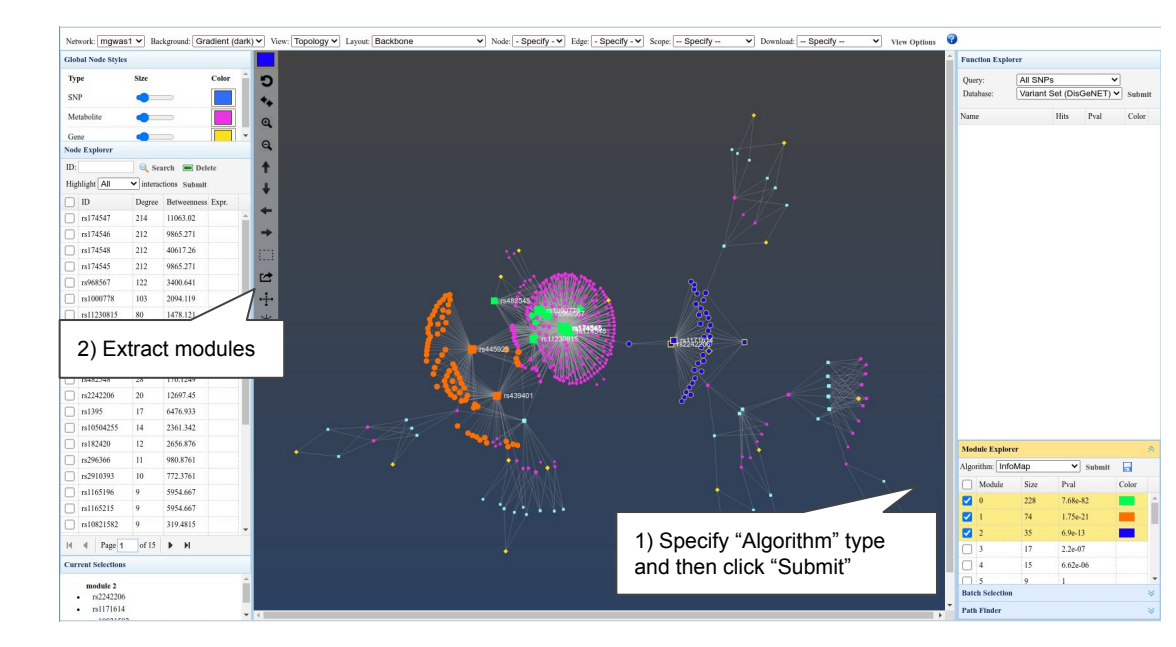

# Path finder

- You can use "Path Finder" to view the connections between any two nodes in the network.
- Click the "Path Finder" at the bottom right to open the sub-panel.
- You can either right click on the node of interest to select it as "Source" (e.g., malate) or "Target" (e.g., Hexanoylcarnitine), or manually enter the node IDs in "From" and "To" textbox.
- After clicking the "Submit" button, all shortest paths between these two nodes will be displayed in the resulting table.
- Click any path to highlight it in the network.

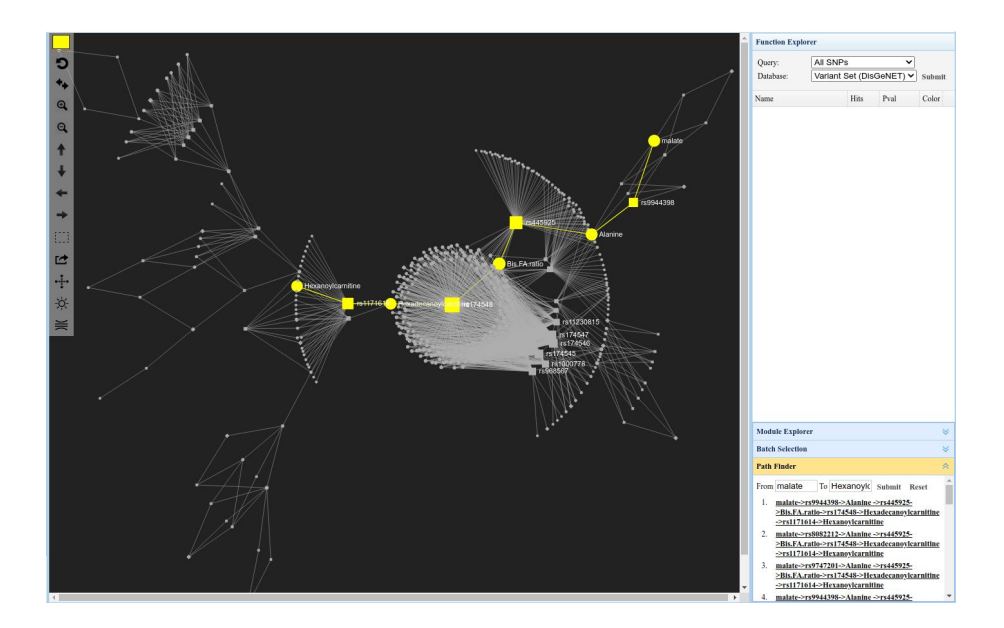

# Network customization & export

- To change the network layout, click the "Layout" drop-down menu at the top menu bar. Select "Circular Bipartite/Tripartite" layout to rearrange the nodes in a three-layered layout.
- To reduce edge crossing in the network, click the "Apply edge bundling" icon at the vertical toolbar
- To export the network, users can simply click the option under the "Download" drop-down menu at the top menu bar.

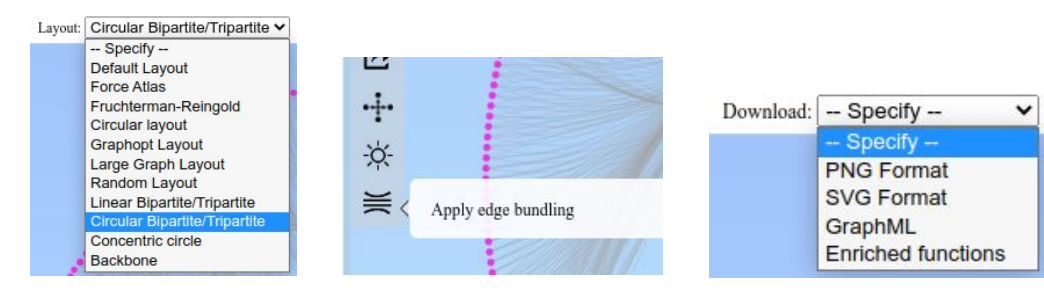

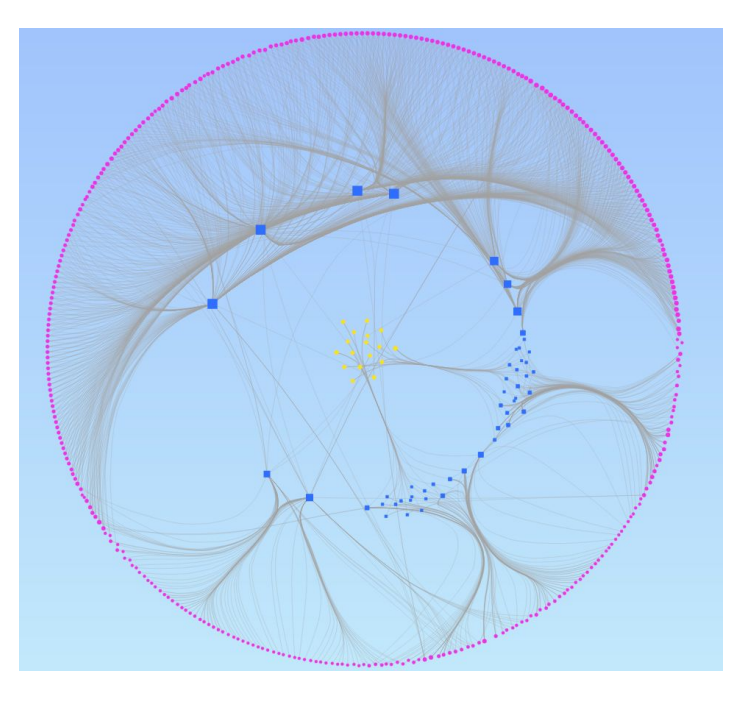

==The End==